## Procedura logowania się w serwisie PZA

**I. Autoryzacja instruktorów i członków kadry narodowej** następuje automatycznie, podstawie adresu email użytkownika, zapisanego w bazie danych PZA.

1) W celu otrzymania hasła dostępu do systemu, należy przejść na stronę formularza autoryzacji dostępu serwisu PZA: <u>http://pza.org.pl/register.acs</u>

2) Po otwarciu strony, w polu adres email należy wpisać swój adres email.

3) Aby otrzymać hasło logowania należy przejść pomyślnie autoryzację. Warunkiem autoryzacji jest zgodność podanego adresu mailowego, z tym który jest zapisany w bazie danych.

4) Potwierdzeniem pozytywnej autoryzacji będzie otrzymanie (po około minucie) wiadomości email z serwera PZA, z hasłem logowania oraz adresem strony logowania: <u>http://pza.org.pl/login.acs</u>

5) Otrzymanie hasła dostępu należy potwierdzić poprzez kliknięcie linku, również zamieszczonego w wiadomości (przykładowy link to np. <u>http://pza.org.pl/register.acs?a=y&k=NNN&t=0</u> – gdzie NNN oznacza losowo wygenerowaną liczbę).

6) Adres strony logowania http://pza.org.pl/login.acs należy zapamiętać lub dodać do "Ulubionych".

Na stronie logowania, loginem jest podany adres email, a hasło trzeba skopiować z otrzymanej wiadomości. Hasło logowania użytkownik może zmienić samodzielnie (zalecane).

II. Autoryzacja pozostałych użytkowników bazy odbywa się po zweryfikowaniu danych osobowych.

1) W celu zalogowania się do bazy, należy przejść na stronę formularza autoryzacji dostępu serwisu PZA: <u>http://pza.org.pl/signin.acs</u>

2) W trakcie rejestracji użytkownik zostanie poproszony o podanie swoich danych osobowych, nazwy klubu, oraz roku wydania karty taternika.

3) Autoryzacja dostępu nastąpi w oparciu o podane dane, po zweryfikowaniu czy osoba logująca się posiada kartę taternika i jest uprawniona do korzystania z bazy.

4) Potwierdzeniem pozytywnej autoryzacji będzie otrzymanie wiadomości email z serwera PZA. W mailu zostanie podany link do strony: http://pza.org.pl/register.acs, na której należy jeszcze raz wpisać swój adres email w celu aktywacji dostępu.

5) Po wykonaniu aktywacji, po około minucie, użytkownik otrzyma drugą wiadomość, wygenerowaną automatycznie, z hasłem logowania oraz adresem strony logowania: <u>http://pza.org.pl/login.acs</u>

6) Otrzymanie hasła dostępu należy potwierdzić, poprzez kliknięcie zamieszczonego w wiadomości linku (przykładowy link np. <u>http://pza.org.pl/register.acs?a=y&k=NNN&t=0</u>, gdzie NNN oznacza losowo wygenerowaną liczbę).

7) Adres strony logowania http://pza.org.pl/login.acs należy zapamiętać lub dodać do "Ulubionych".

8) Na stronie logowania, loginem jest podany adres email, a hasło trzeba skopiować z otrzymanej

wiadomości. Hasło logowania użytkownik może zmienić samodzielnie (zalecane).

## Pozostałe informacje:

Jeżeli przekierowanie do panelu sterowania nie nastąpi, powodem może być:

- niewłaściwy login\*, tzn. adres email zapisany w bazie danych KTJ nie jest prawidłowy, o stosowne uzupełnienie należy zwrócić się do <u>katarzyna.wujek@pza.org.pl</u>
- zapomniane hasło, wystarczy wtedy powtórzyć procedurę logowania opisaną powyżej, serwer wygeneruje nowe hasło.

\*Dotyczy kadry narodowej i instruktorów, których adresy email znajdują się w bazie danych.

Problemy techniczne

Uwagi dotyczące obsługi wykazów proszę kierować pod adres ktj@pza.org.pl.